Pearson | VUE

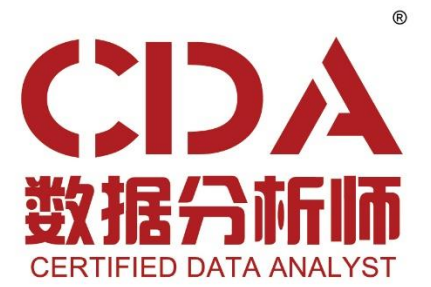

# 考试预约流程指南

2023年7月

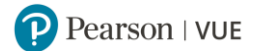

# 目录内容点击进入:

| ✓ | <u>预约考试须知</u>             | . 2 |
|---|---------------------------|-----|
| ✓ | 通过 Pearson VUE 客户服务中心预约考试 | . 2 |
| ✓ | 通过 Pearson VUE 网站预约考试步骤详解 | . 3 |
|   | ◆ 通过 Pearson VUE 网站预约考试   | . 3 |
|   | ◆ 通过 Pearson VUE 网站改期考试   | 10  |
|   | ◆ 通过 Pearson VUE 网站取消考试   | 14  |
| ✓ | 通过 Pearson VUE 考试中心预约考试   | 16  |
| ✓ | 考试当天准考规定                  | . 2 |
| ✓ | 改期/取消考试规定                 | . 2 |
| √ | 联系我们                      | . 2 |

# 预约考试须知

在 CDA 认证官方网站 <u>https://www.CDAglobal.com/</u>选择认证考试并缴纳考试费,审核通过后,您将收 到来自 Pearson VUE 的两封邮件:

- ※ 密码重置邮件:请按邮件提示重置密码,使用您的 CDA ID (CDA+8 位数字)和新密码登录 Pearson VUE 网站 <u>https://www.pearsonvue.com.cn/CDA</u>。
- \* 考试授权邮件:请仔细阅读该邮件,查看您的考试授权和有效期。您须在考试授权有效期内预约并参加考试,否则您的授权将过期,考试费用无法退还。请通过 Pearson VUE 网站、客户服务中心或考试中心预约考试。

考试方式为随报随考,考位先到先得,建议您提早预约,推进您的认证计划。

#### 一. 预约/改期/取消考试规定

如需预约考试,您须至少提前一天登录网站或联系客户服务中心进行操作。 如需改期或取消考试,您须至少提前考试时间24小时完成操作。 距预约考试时间不足24小时改期或取消将不被受理,且不退还考试费。

#### 二. 预约考试三种方式

通过 Pearson VUE 客户服务中心预约考试:
 Pearson VUE 客户服务中心热线: 400-120-0832。
 工作时间:周一至周五 早 9:00-晚 6:00 (法定节假日休息)

# \* 通过 Pearson VUE 官方网站预约考试:

请登录 <u>https://www.pearsonvue.com.cn/CDA</u>预约考试。 具体步骤请点击通过 Pearson VUE 网站预约考试步骤详解。

#### ※ 通过 Pearson VUE 考试中心预约考试:

请联系 Pearson VUE 考试中心预约考试。 具体步骤请点击通过 PearsonVUE 考试中心预约考试。

#### 三. 考试当天准考规定

\* 请至少提前 15 分钟到达考试中心,以保证您有足够的时间完成必要的签到程序。若您迟于考试时间
 15 分钟以上到达考试中心,则可能无法参加考试,且会失去您的考试费。

※ 考生必须出示一种有效证件参加考试,可接受的证件:

- 身份证
- 驾照
- 护照
- 军官证
- 绿卡/永久居民卡
- 港澳通行证
- (台湾考生)台胞证
   户口本等无照片签名的证件将不被接受。

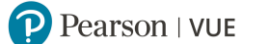

证件均须为原件且在有效期内(不接受影印件)。 考生于考试当日出示的证件上的姓名必须与在 Pearson VUE 系统中的姓名拼音相符。 任何有关考试时所需携带身份证件的疑问,请联系 <u>Pearson VUE 客户服务中心</u>。

- ※ 您不能将私人物品带进考场,包括但不限于背包、书籍、便签、纸张、手机、文件、手表和钱夹等。
- \* 考试检录流程还包含以下高安全检录步骤:
- 电子签名
- 电子照片
- ※ 在您到达考试中心后,必须阅读并签署《Pearson VUE 考生规则协议书》,并在考试过程中严格遵 守协议书上的所有规定,若有违反,将被取消考试资格,并禁考 180 天。

返回首页查看目录

# 通过 Pearson VUE 网站预约考试步骤详解

 请使用 Chrome/Edge/火狐浏览器访问 <u>https://www.pearsonvue.com.cn/CDA</u>, 点击右上角"登录",输入用户名和密码,登录。

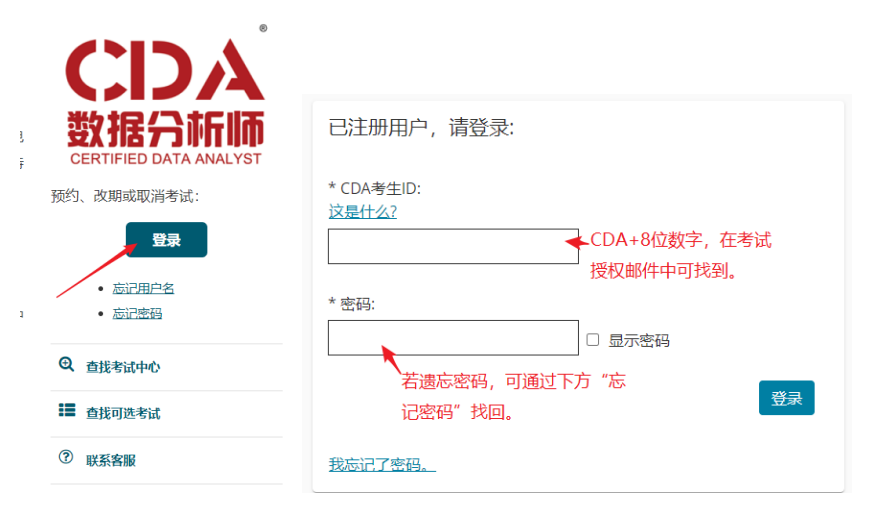

2. 登录后看到已获得的考试授权,点击科目可开始预约,

操作面板

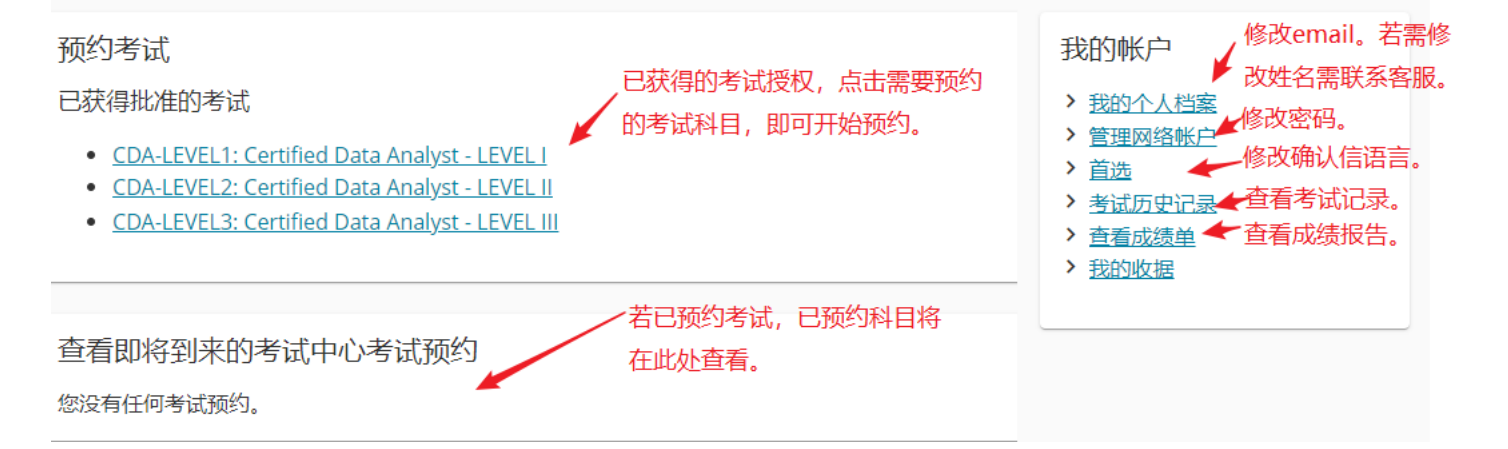

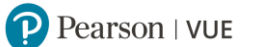

3. 请勾选说明已知晓预约、改期、取消考试后将收到电子邮件确认信,并点击"下一步"。

| 提供其他信息                                                                                                    |
|----------------------------------------------------------------------------------------------------|
| CDA-LEVEL1: Certified Data Analyst - LEVEL I                                                                                                    |
| 必填信息标有星号 (*)。<br>本页信息请用罗马字母输入。(字母数字)                                                                                                    |
| *重要提醒:在您预约、改期或取消考试后,您将马上收到预约、改期或取消考试的电子邮件确认信,请您认真阅读确认邮件。若您未收到确认邮件,请<br>查看垃圾邮箱,若仍未找到,很可能您的操作并未成功,请务必联系Pearson VUE 客户服务中心进行查询,或登录Pearson VUE 网站查看考试记录,确<br>认是否需要重新操作直至收到确认邮件。若您未成功操作导致不能正常参加考试,您有可能损失考试费。 |
| 如有任何无法在线更新的信息,请联系 <u>客户服务</u> 。                                                                                                    |
| 上一步                                                                                                    |

4. 请查看并同意 CDA 考试政策。

请注意:按照考试级别不同,考试需求、考试预约改期取消政策存在不同:

#### **CDA-LEVEL1, CDA-LEVEL2:**

- 您须至少提前一天登录网站或联系客户服务中心预约考试。
- 如需改期或取消考试,您须至少提前考试时间 24 小时完成操作。距预约考试时间不足 24 小时改期 或取消将不被受理,且不退还考试费。

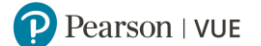

同意

### 同意 CDA数据分析师认证考试 政策

#### CDA-LEVEL1: Certified Data Analyst - LEVEL I

#### CDA数据分析师认证考试 政策

#### 准考规定

#### 到场时间要求:

请提前15分钟到达考试中心,以保证您有足够的时间完成必要的签到程序。如果您迟到15分钟以上,您将有可能被拒考,考试无法改期或取消,考试费无 法退还。

#### 证件要求:

请出示符合以下要求的一种有效证件参加考试:

- 身份证
- · 驾昭
- 护照
- 军官证
- 绿卡/永久居民卡
- 港澳通行证
- (台湾考生)台胞证

户口本等无照片签名的证件将不被接受。 证件均须为原件且在有效期内(不接受影印件)。 考生于考试当日出示的证件上的姓名必须与在 Pearson VUE系统中的名字、姓氏完全相符。 任何有关考试时所需携带身份证件的疑问,请联系<u>Pearson VUE客户服务中心</u>。

考试检录流程还包含以下高安全检录步骤:

- 电子签名
- 电子照片

#### 个人物品要求:

您不能将个人物品带进考试区域,包括背包、未经考试举办方许可的书籍、笔记、手机、纸张、手表和钱夹等。

#### 考试违规处理政策:

考生到达考试中心后,必须阅读并签署《Pearson VUE考生规则协议书》,并在考试过程中严格遵守协议书上的所有规定,若有违反,将被取消考试资格,并禁考180天。

#### 考试改期规定

如果您需要改期考试预约,您必须至少提前于考试预约时间24小时联系 Pearson VUE 或访问 Pearson VUE 在线帐户完成考试改期。考试预约时间前24小时内,考试无法改期。未能及时改期或缺考,考试费用将不予退还。

#### 考试取消规定

如果您需要取消考试预约,您必须至少提前于考试预约时间24小时联系 Pearson VUE 或访问 Pearson VUE 在线帐户完成考试取消。考试预约时间前24小时内,考试无法取消。未能及时取消或缺考,考试费用将不予退还。

取消考试预约后,请确保在考试授权期内再次预约考试。您可以登录 Pearson VUE 网站查看该考试的授权有效期。若您未在授权期内再次预约考试,您的考试授权将过期,考试费用将不予退还。

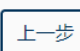

#### CDA-LEVEL3:

- 您须至少提前一天登录网站或联系客户服务中心预约考试。
- 考试授权无法取消,您须在考试授权期内预约并参加考试,否则将视为缺考,考试费用将不予退还。
- 您需自行携带电脑(具有 USB3.0 拷贝功能),并自行准备好具有数据挖掘功能的分析软件(例如: SQL,SPSS MODELER,SAS,R,WEKA,PYTHON 等)用于进行案例操作分析。案例数据将统一提供 CSV 文件.并需提前准备好 ZIP 文件解压缩软件。除电脑外的任何个人物品将不被允许带进考试区 域。

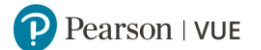

#### 个人物品要求:

LEVEL 3理论考试部分要求:您不能将个人物品带进考试区域,包括背包、未经考试举办方许可的书籍、笔记、手机、纸张、手表和钱夹等。

LEVEL 3案例考试部分要求:考生需自行携带电脑(具有USB3.0拷贝功能),并自行准备好具有数据挖掘功能的分析软件(例如:SQL,SPSS MODELER,SAS,R,WEKA,PYTHON等)用于进行案例操作分析。案例数据将统一提供CSV文件.并需提前准备好ZIP文件解压缩软件 。除电脑外的任何个人 物品将不被允许带进考试区域。

#### 考试违规处理政策

考生到达考试中心后,必须阅读并签署《Pearson VUE考生规则协议书》,并在考试过程中严格遵守协议书上的所有规定,若有违反,将被取消考试资格,并禁考180天。

#### 考试改期规定

<mark>请注意:您必须在以上考试授权日期参加考试,否则将视为缺考,考试费用将不予退还。</mark>若您需要更换考试中心,您必须至少提前于考试预约时间24小时 访问Pearson VUE在线账户进行修改,考试预约时间前24小时内,您将无法更改考试中心。

#### 考试取消规定

请注意,考试授权无法取消,您必须在以上考试授权日期参加考试,否则讲视为缺考,考试费用将不予退还。

### 5. 选择考试中心。您可以同时勾选三个考试中心做比较。

查找考试中心

| CDA-LEVEL1: Certified Data Analyst - LEVEL I                                                                                                    |            |
|----------------------------------------------------------------------------------------------------|------------|
| 寻找在以下位置的考试中心:       选择要预约考试的考试。         地点/地区:       ●         中國       心所在的省份和城市。         州/省:       ●         Beijing       ✓         域市:       ●         Beijing       ✓ | Þ          |
| 您最多可选择三个考试中心来比较可报考情况<br><b>实用提示:</b><br>• 考试中心信息链接中会提供出行指南、停车信息、轮椅支持或其他实际进出的注意事项。                                                                                           |            |
|                                                                                                    | *地图不可用。    |
|                                                                                                    |            |
| 第方瑞通(北京) 咨询服务有限公司<br>中国<br>北京<br>北京市海淀区中关村大街18号中关村互联网較育创新中心B座12层<br>100190<br>考试中心信息 点击 "显示更多"可查看<br>该城市更多考试中心。                                                             |            |
|                                                                                                    | <b>下一步</b> |

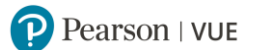

### 6. 选择考试日期和考试时间。

#### 查找考试预约

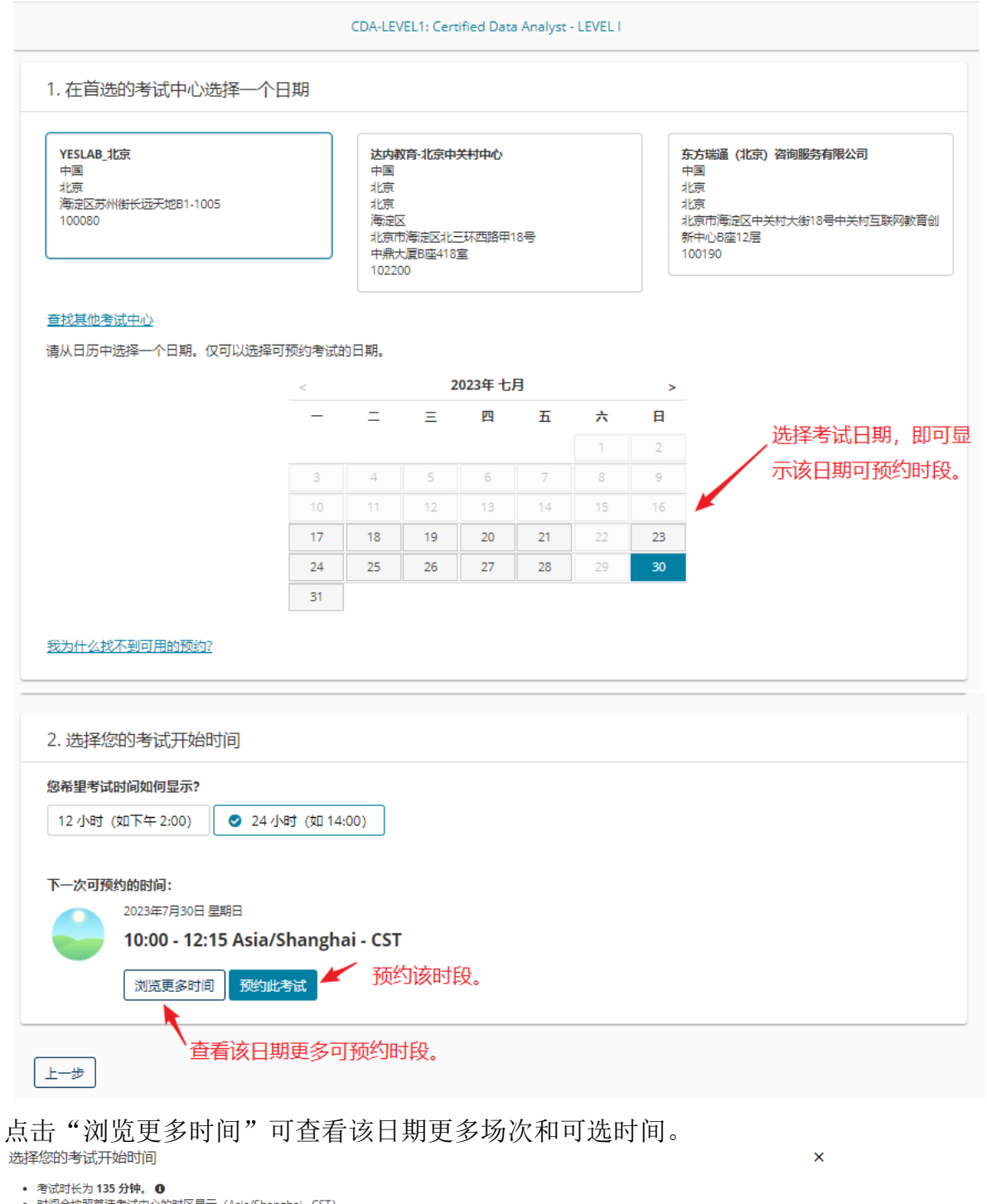

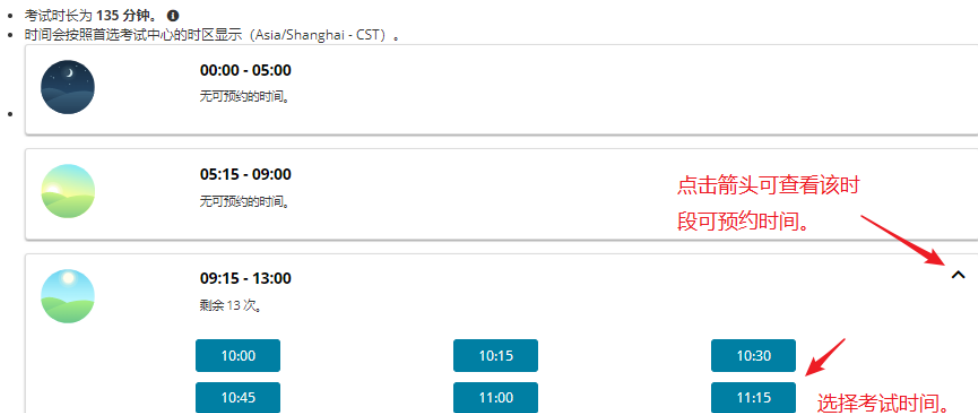

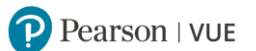

7. 选择考试时间后,点击"预约此考试",页面自动跳转至确认联系信息页面。

### 请确保姓氏/名字拼音与证件姓名一致,否则可能被拒考,考试费用不退还。 若需更改姓名信息,请前往 CDA 官网进行更新。

一切正常?继续完成订单

| 查 <u>看并确认</u> 联系信息以避免在考试当天遇到问题。                                                             |                                                                                                    |                                |
|---------------------------------------------------------------------------------------------|----------------------------------------------------------------------------------------------------|--------------------------------|
| 描述                                                                                          | 详细信息                                                                                                    | 操作                             |
| 考试<br>CDA-LEVEL1: Certified Data Analyst - LEVEL I<br>语言: 简体中文<br>时长: 135 分钟 ❶              | <ul> <li>考试预约</li> <li>2023年7月30日 星期日</li> <li>开始时间: 11:15 Asia/Shanghai - CST</li> <li>更改考试预约</li> <li>地点</li> <li>YESLAB_北京</li> <li>中国</li> <li>北京</li> <li>海淀区苏州街长远天地B1-1005</li> <li>100080</li> <li>更改考试中心</li> </ul> | 腳除                             |
|                                                                                             | 再添加一个考试                                                                                                    |                                |
| 确认联系信息                                                                                      |                                                                                                    |                                |
| ▲ 重要提醒:考生姓氏/名字必须与考试时出示的身份证<br>姓名:<br>「请务必确认姓氏/名字<br>考。若需更改姓名,<br>編编<br>電話:<br>+86 123456789 | (ID)上的姓名完全一致,如果考生出现信息不符。<br>:拼音与证件姓名相符。若不相符,<br>需前往CDA网站申请改名。                                                                                                    | 3情况,将无法参加考试,且不会收到退款。<br>考生可能被拒 |
| 编辑<br>通信语言:<br>中文 请确认确认信语言正确                                                                | ).                                                                                                    |                                |
|                                                                                             |                                                                                                    |                                |

8. 确认联系信息无误,点击"下一步",进入订单确认页面。查看订单信息无误,点击"提交订单"。

还差一步...

| 描述                                                                             | 详细信息                                                          |
|--------------------------------------------------------------------------------|---------------------------------------------------------------|
| 考试<br>CDA-LEVEL1: Certified Data Analyst - LEVEL I<br>语言: 简体中文<br>时と, 135 公社 A | <b>预约</b><br>2023年7月30日 星期日<br>开始时间:11:15 Asia/Shanghai - CST |
|                                                                                | NBM<br>YESLAB_北京<br>中国<br>北京<br>海淀区苏州街长远天地B1-1005<br>100080   |
| :一步 取消订单                                                                       |                                                               |
| 上一步                                                                            | 提交                                                            |

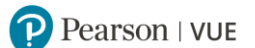

### 9. 考试预约成功,电子邮件确认信已发送至您的电子邮箱。

| Parting AL ARE 2012 (1) (中国) (1) (1) (1) (1) (1) (1) (1) (1) (1) (1                                                                                                    |                                                                                                    | 预约成功!<br><sup>订单号: 0068-0337-0004</sup>                                                                    |                                                                           |
|----------------------------------------------------------------------------------------------------|----------------------------------------------------------------------------------------------------|----------------------------------------------------------------------------------------------------|---------------------------------------------------------------------------|
| EVENDER      EVENDER      EVENUE      EVENUE                                                                                                    | 电子邮件确认图已发送至:     @    con                                                                                        | n                                                                                                    |                                                                           |
|                                                                                                    |                                                                                                    | 返回面板                                                                                                    |                                                                           |
| *新活<br>CDALEVELIS Certified Data Analys: - LEVELI<br>語: 図本ウン<br>CDALEVELIS Certified Data Analys: - LEVELI<br>語: 図本ウン<br>DESCENT<br>ENDINE CONTENT CONTENT<br>ENDINE CONTENT ENDINE<br>ENDINE<br>ENDINE | 描述                                                                                                    | 详细信息                                                                                                    | 订单信息                                                                      |
| CDA数据分析师认证考试政策     E考知度     UdA的模型:     E考知度     UdA的模型:     Easion 50%到达考试中心、以保证您有足够的时间先成必要的签到程序、如果您因到15分钟以上。您将有可能按距考,考试无法改联项取消,考试     Easion 50%到达考试中心、以保证您有足够的时间先成必要的签到程序、如果您因到15分钟以上。您所有可能按距考,考试无法改联项取消,考试     Easion 50%                                                                                                    | 考试<br>CDA-LEVEL1: Certified Data Analyst - LEVEL I<br>语言: 简体中文<br>时长: 135 分钟 ❶                                   | <b>考试预约</b><br>2023年7月30日 星期日<br>开始时间:11:15 Asia/Shanghai - CST<br><b>地点</b><br>YESLAB_北京<br><u>考试中心信息</u> | <b>订单号/发票</b><br>0068-0337-0004<br>注册 ID<br>454885995<br><b>状态</b><br>已预约 |
| 群都可5分钟到达考试中心,以保证您有足够的时间完成必要的签到程序、如果您说到15分钟以上,您将有可能被拒急,考试无法改期感取消,考试<br>处理 <b>家</b><br>生 <b>记者</b><br>生于 <b>家</b><br>生于爱求<br>一 单价证                                                                                                    | CDA数据分析师认证考试 政策<br><sup>准考规定</sup><br>到场时间要求:                                                                    |                                                                                                    |                                                                           |
| <ul> <li>■ 身份证</li> <li>● 身份证</li> <li>● 菊份证</li> <li>● 菊服</li> <li>● 方服</li> <li>● 葉電证</li> <li>● 特片冷入展民*</li> <li>● 建芳香花</li> <li>● (信谭考生) 台勘证</li> <li>● 日子福</li> <li>● 日子福</li> <li>● 日</li> <li>● 日</li> <li>● 日</li> <li>● 日</li> <li>● 日</li> <l< td=""><td>请提前15分钟到达考试中心,以保证您有足够的时间完<br/>法遗还。<br/><b>证件要求:</b><br/>请出示范会以下要也的一种方法证(H会和来)子。</td><td>成必要的签到程序。如果您迟到15分钟以上,您将有</td><td>可能被拒考,考试无法改期或取消,考试费无</td></l<></ul>                                                                                                    | 请提前15分钟到达考试中心,以保证您有足够的时间完<br>法遗还。<br><b>证件要求:</b><br>请出示范会以下要也的一种方法证(H会和来)子。                                     | 成必要的签到程序。如果您迟到15分钟以上,您将有                                                                                   | 可能被拒考,考试无法改期或取消,考试费无                                                      |
| <ul> <li>山本曝无限片签名的证件将不被接受。</li> <li>正特约数为原件且在有效期内(不接受影印件)。</li> <li>营生于考试当日出示的证件上的结名必须与在 Pearson VUE系统中的名字、姓氏完全相符。</li> <li>红肉有关等试到所需携带身份证件的凝闷,请联系Pearson VUE系统中的名字、姓氏完全相符。</li> <li>红肉花生的菜肉、醋菜子包含以下离安全检灵步骤:         <ul> <li>电子签名</li> <li>电子照片</li> </ul> </li> <li><b>八約品要求:</b></li> <li>医不能将个人物品带进考试区域。包括背包、未经考试举力方许可的书籍、笔记、手机、纸张、手表和线夹等。</li> <li><b>竹试进规处理政策:</b></li> <li>野生到达考试中心后。必须阅读并签署《Pearson VUE考生规则协议书》,并在考试过程中严格遗夺协议书上的所有规定,若有违反,将被取消考试路</li> <li>B. 并紧考180元。</li> </ul> <li><b>封试改明规定</b></li> <li>印刷绘器要取消考试预约,您必须至少提前于考试预约时间24小时联系 Pearson VUE 或访问 Pearson VUE 在线帐户完成考试取调。考试预约时间和24小时联系 Pearson VUE 或访问 Pearson VUE 在线帐户完成考试取调,考试预约时间和24小时联系 Pearson VUE 或访问 Pearson VUE 在线帐户完成考试取调,考试预约时间和24小时联系 Pearson VUE 或访问 Pearson VUE 在线帐户完成考试取调,考试预约时间和24小时联系 Pearson VUE 或访问 Pearson VUE 在线帐户完成考试取调,考试预约时间和24小时联系 Pearson VUE 或访问 Pearson VUE 在线帐户完成考试取调,考试预约时间和24小时联系 Pearson VUE 或访问 Pearson VUE 在线帐户完成考试取调,考试预约时间和24小时联系 Pearson VUE 或访问 Pearson VUE 在线帐户完成考试取消费表示的 # 表现的的时间和24小时联系 Pearson VUE 或访问 Pearson VUE 在线帐户完成考试取消,考试预约时间和24小时联系 Pearson VUE 网站查看读考试的进行和表示,表现实验的时间和24小时联系 Pearson VUE 网站查看读考试的投行和表示。</li> <li>************************************</li>                                                                                                    | <ul> <li>身份证</li> <li>驾照</li> <li>护照</li> <li>军官证</li> <li>绿卡/永久居民卡</li> <li>港澳通行证</li> <li>(台湾考生)台跑证</li> </ul> |                                                                                                    |                                                                           |
| <ul> <li>客試检费流程还包含以下高安全检录步骤:</li> <li>电子盔名</li> <li>电子照片</li> <li><b>N幼岛電芽:</b></li> <li>PK和卡拉客(2000)</li> <li>PK和卡拉客(2000)</li> <li>PK和</li></ul>                                                                                                    | 户口本等无照片签名的证件将不被接受。<br>证件均须为原件且在有效期内(不接受影印件)。<br>考生于考试当日出示的证件上的姓名必须与在 Pearson<br>任何有关考试时所需携带身份证件的疑问,请联系Pear       | VUE系统中的名字、姓氏完全相符。<br>son VUE客户服务中心。                                                                        |                                                                           |
| <ul> <li>电子盔名</li> <li>电子照片</li> <li>N人物品要求:</li> <li>S不能將个人物品带进考试区域,包括背包、未经考试举办方许可的书籍、笔记、手机、纸张、手表和钱夹等。</li> <li>STATEARADE 型数:</li> <li>学生到达考试中心后,必须阅读并签署《Pearson VUE考生规则协议书》,并在考试过程中严格遗夺协议书上的所有规定,若有违反,将被取消考试资格,并接考180天。</li> <li>学试改期规定</li> <li>D果您需要取调考试预约,您必须至少提前于考试预约时间24小时联系 Pearson VUE 或访问 Pearson VUE 在线帐户完成考试政期,考试预约时间前24小时联系 Pearson VUE 或访问 Pearson VUE 在线帐户完成考试政期,考试预约时间前24小时联系 Pearson VUE 或访问 Pearson VUE 在线帐户完成考试政期,考试预约时间前24小时联系 Pearson VUE 或访问 Pearson VUE 在线帐户完成考试取消,考试预约时间前24小时联系 Pearson VUE 或访问 Pearson VUE 在线帐户完成考试政期,考试预约时间前24小时联系 Pearson VUE 或访问 Pearson VUE 在线帐户完成考试取消,考试预约时间前24小,考试无法取消,考试预约时间前24小时联系 Pearson VUE 或访问 Pearson VUE 在线帐户完成考试取消,考试预约时间前24小时联系 Pearson VUE 或访问 Pearson VUE 在线帐户完成考试取消,考试预约时间前24小,考试无法取消,考试预约时间前24小时联系 Pearson VUE 或访问 Pearson VUE 在线帐户完成考试取消,考试预约时间前24小时联系 Pearson VUE 或访问 Pearson VUE 在线帐户完成考试取消,考试预约时间前24小时联系 Pearson VUE 或访问 Pearson VUE 在线帐户完成考试取消,考试预约时间前24小时联系 Pearson VUE 或访问 Pearson VUE 在线帐户完成考试取消,考试预约的时间前24小时联系 Pearson VUE 或访问 Pearson VUE 在线帐户完成考试取消,考试预约时间前24小时联系 Pearson VUE 或访问 Pearson VUE 在线帐户完成考试取消,考试预约时间和24小时联系 Pearson VUE 或访问 Pearson VUE 在线帐户完成考试取消,考试预约时间24小时联系 Pearson VUE 或访问 Pearson VUE 在线帐户完成考试预约的时间,参试预约的时间之小时联系 Pearson VUE 网站定规则,考试开始取消,考试预约的时间和24小时联系 Pearson VUE 网站定规定在全线和24000000000000000000000000000000000000</li></ul>                                                                                                    | 考试检录流程还包含以下高安全检录步骤:                                                                                              | <u></u> +                                                                                                  |                                                                           |
| N.分物最要:<br>BK不能将个人物品带进考试区域,包括背包、未经考试举办方许可的书籍、笔记、手机、纸张、手表和钱夹等。<br>BKI在地处理政策:<br>B生到达考试中心后,必须阅读并签署《Pearson VUE考生规则协议书》,并在考试过程中严格遗守协议书上的所有规定,若有违反,将被取消考试路<br>8、并禁考180天。<br>BKI改期规定<br>D果您需要取期考试预约,您必须至少提前于考试预约时间24小时联系 Pearson VUE 或访问 Pearson VUE 在线帐户完成考试改期,考试预约时间前2<br>内,考试无法取调。未能及时改期或缺考,考试费用将不予退还。<br>BKI取消规定<br>D果您需要取消考试预约,您必须至少提前于考试预约时间24小时联系 Pearson VUE 或访问 Pearson VUE 在线帐户完成考试取调。考试预约时间前2<br>内,考试无法取调。未能及时取调或缺考,考试费用将不予退还。<br>BKI取消机定<br>D课您需要取消考试预约,您必须至少提前于考试预约时间24小时联系 Pearson VUE 或访问 Pearson VUE 在线帐户完成考试取调。考试预约时间前2<br>内,考试无法取调。未能及时取调或缺考,考试费用将不予退还。<br>STATEST AND AND AND AND AND AND AND AND AND AND                                                                                                    | • 电子签名<br>• 电子照片                                                                                                 |                                                                                                    |                                                                           |
| Bid连规处理政第:<br>Bid 生到达考试中心后,必须阅读并签署《Pearson VUE考生规则协议书》,并在考试过程中严格遵守协议书上的所有规定,若有违反,将被取消考试资<br>者,并禁考180天。 Bid 改期规定 D果您需要改期考试预约,您必须至少提前于考试预约时间24小时联系 Pearson VUE 或访问 Pearson VUE 在线帐户完成考试改期。考试预约时间前2<br>内,考试无法改期。未能及时改期或缺考,考试费用将不予退还。 Bid 取消规定 D果您需要取消考试预约,您必须至少提前于考试预约时间24小时联系 Pearson VUE 或访问 Pearson VUE 在线帐户完成考试取消。考试预约时间前2<br>内,考试无法取消。未能及时取消或缺考,考试费用将不予退还。 Bid 取消测定 D果您需要取消考试预约,您必须至少提前于考试预约时间24小时联系 Pearson VUE 或访问 Pearson VUE 在线帐户完成考试取消。考试预约时间前2<br>内,考试无法取消。未能及时取消或缺考,考试费用将不予退还。 Sig and the set of the set of                                                                                                    | <b>个人物品要求:</b><br>您不能将个人物品带进考试区域,包括背包、未经考试:                                                                      | 举办方许可的书籍、笔记、手机、纸张、手表和钱夹;                                                                                   | ¥.                                                                        |
| 客试改期规定<br>如果您需要改期考试预约,您必须至少提前于考试预约时间24小时联系 Pearson VUE 或访问 Pearson VUE 在线帐户完成考试改期。考试预约时间前2<br>内,考试无法改期。未能及时改期或缺考,考试费用将不予退还。<br>等试取消规定<br>D果您需要取消考试预约,您必须至少提前于考试预约时间24小时联系 Pearson VUE 或访问 Pearson VUE 在线帐户完成考试取消。考试预约时间前2<br>内,考试无法取消。未能及时取消或缺考,考试费用将不予退还。<br>如消考试预约后,请确保在考试授权期内再次预约考试。您可以登录 Pearson VUE 网站宣看该考试的授权有效期。若您未在授权期内再次预约考试,这<br>学试授权将过期,考试费用将不予退还。<br>不同级别考试的个人物品要求、<br>考试预约改期取消政策有差异,<br>请认真阅读,按要求做好准备。<br>这实车                                                                                                    | <b>考试违规处理政策:</b><br>考生到达考试中心后,必须阅读并签署《Pearson VUE <sup>;</sup><br>格,并禁考180天。                                     | 考生规则协议书》,并在考试过程中严格遵守协议书。                                                                                   | 上的所有规定,若有违反,将被取消考试资                                                       |
| L果您需要改期考试预约,您必须至少提前于考试预约时间24小时联系 Pearson VUE 或访问 Pearson VUE 在线帐户完成考试改期。考试预约时间前2<br>特试取消规定<br>L果您需要取消考试预约,您必须至少提前于考试预约时间24小时联系 Pearson VUE 或访问 Pearson VUE 在线帐户完成考试取消。考试预约时间前2<br>内,考试无法取消。未能及时取消或缺考,考试费用将不予退还。<br>以消考试预约后,请确保在考试授权期内再次预约考试。您可以登录 Pearson VUE 网站查看该考试的授权有效期。若您未在授权期内再次预约考试,<br>均考试授权将过期,考试费用将不予退还。<br>不同级别考试的个人物品要求、<br>考试预约改期取消政策有差异,<br>请认真阅读,按要求做好准备。<br>这实                                                                                                    | 考试政期规定                                                                                                    |                                                                                                    |                                                                           |
| 客试取消规定<br>LL型您需要取消考试预约,您必须至少提前于考试预约时间24小时联系 Pearson VUE 或访问 Pearson VUE 在线帐户完成考试取消。考试预约时间前2<br>t内,考试无法取消。未能及时取消或缺考,考试费用将不予退还。<br>D消考试预约后,请确保在考试授权期内再次预约考试。您可以登录 Pearson VUE 网站宣看该考试的授权有效期。若您未在授权期内再次预约考试,<br>如常试授权将过期,考试费用将不予退还。<br>不同级别考试的个人物品要求、<br>不同级别考试的个人物品要求、<br>考试预约改期取消政策有差异,<br>请认真阅读,按要求做好准备。<br>这实车                                                                                                    | 如果您需要改期考试预约,您必须至少提前于考试预约i<br>时内,考试无法改期。未能及时改期或缺考,考试费用i                                                           | 时间24小时联系 Pearson VUE 或访问 Pearson VUE<br>将不予退还。                                                             | 在线帐户完成考试改期。考试预约时间前24小                                                     |
| D果您需要取消考试预约,您必须至少提前于考试预约时间24小时联系 Pearson VUE 或访问 Pearson VUE 在线帐户完成考试取消。考试预约时间前2<br>内,考试无法取消。未能及时取消或缺考,考试费用将不予退还。<br>以消考试预约后,请确保在考试授权期内再次预约考试。您可以登录 Pearson VUE 网站查看该考试的授权有效期。若您未在授权期内再次预约考试,这<br>为考试授权将过期,考试费用将不予退还。 不同级别考试的个人物品要求、 考试预约改期取消政策有差异, 请认真阅读,按要求做好准备。 这实车                                                                                                    | 考试取消规定                                                                                                    |                                                                                                    |                                                                           |
| 如消考试预约后,请确保在考试授权期内再次预约考试,您可以登录 Pearson VUE 网站查看该考试的授权有效期。若您未在授权期内再次预约考试,<br>的考试授权将过期,考试费用将不予退还。                                                                                                    | 如果您需要取消考试预约,您必须至少提前于考试预约;<br>时内,考试无法取消。未能及时取消或缺考,考试费用;                                                           | 时间24小时联系 Pearson VUE 或访问 Pearson VUE<br>将不予退还。                                                             | 在线帐户完成考试取消。考试预约时间前24小                                                     |
| 考试预约改期取消政策有差异,<br>考试预约改期取消政策有差异,<br>请认真阅读,按要求做好准备。                                                                                                    | 取消考试预约后,请确保在考试授权期内再次预约考试。<br>的考试授权将过期,考试费用将不予退还。                                                                 | 。您可以登录 Pearson VUE 网站查看该考试的授权有                                                                             |                                                                           |
| 考试中心信息 YESLAB_北京                                                                                                    |                                                                                                    |                                                                                                    | 5 MUTICT加加安水。<br>收期取消政策有美色                                                |
| 物所在地交通便利,建议选择公共交通。<br>这女车                                                                                                    | 考试中心信息 YESLAB_北京                                                                                                 | 注げ 早岡)<br>行 (1)(1)(1)(1)<br>(1)(1)(1)(1)(1)(1)(1)(1)(1)(1)(1)(1)(1)(                                       | 水动水/同欧宋日左开,<br>壶 按要求做好准备                                                  |
|                                                                                                    | 考场所在地交通便利,建议选择公共交通。<br>公交车                                                                                       |                                                                                                    |                                                                           |
| 17月梦武公2556月11月20日、1992、374、326寺寺、下午始六月46京田超晟同始,変行2万神脚門到区。<br>鉄<br>0月27年20年2月11日(左声山口)、山北氏正にに12年1月11日)                                                                                                    | 1月2月参京公父残館町以辺理, 20、302、374、528等<br>地鉄<br>10月が芸術院がに山口ノナ吉山口、 山北にににたった。                                             | 寺, トチ始点力46束巾地炭同始,変付2万钾即り到)<br>。即可到4                                                                        | ≙•                                                                        |

若未收到电子邮件确认信,请务必联系 Pearson VUE 客户服务中心查询:400-120-0832。 返回首页查看目录

编辑

### 二. 通过 Pearson VUE 网站改期考试

#### **CDA-LEVEL1, CDA-LEVEL2:**

如需改期考试,您须至少提前考试时间 24 小时完成操作。距预约考试时间不足 24 小时改期将不被受理,且不退还考试费。

**CDA-LEVEL3**:

考试授权无法改期,您须在考试授权期内预约并参加考试,否则将视为缺考,考试费用将不予退还。

# **1.** 请使用 Chrome/Edge/火狐浏览器访问 <u>https://www.pearsonvue.com.cn/CDA</u>, 登录账户, 点击需要 改期的考试名称。

操作面板

| 您已成功预约了考试。                                                                                       |                                                                             |
|--------------------------------------------------------------------------------------------------|-----------------------------------------------------------------------------|
| 查看即将到来的考试中心考试预约<br>2023年7月30日 星期日<br>CDA-LEVEL1: Certified Data Analyst - LEVEL1<br>选择需要改期的考试科目。 | 我的帐户 <ul> <li>我的个人档案</li> <li>管理网络帐户</li> <li>首选</li> <li>者选历史记录</li> </ul> |
| 预约考试<br>已获得批准的考试                                                                                 | <ul> <li>→ 具有成型主</li> <li>→ 我的收据</li> </ul>                                 |
| CDA-LEVEL2: Certified Data Analyst - LEVEL II     CDA-LEVEL3: Certified Data Analyst - LEVEL III |                                                                             |

2. 请查看需要改期的考试信息,点击"改期考试"。

## 考试预约详细信息

| 考试     考试预约     订单号/发票     改期考       CDA-LEVEL1: Certified Data Analyst - LEVEL 1     2023年7月30日星期日<br>开始时间: 11:15 Asia/Shanghai - CST     0068-0337-<br>0004     近       语言: 简体中文     加点     454885995     近       时长: 135 分钟 ①     地点     454885995       YESLAB_北京     状态       中国     1元       北京     1元       海淀区苏州街长远天地B1-1005     日预约 | 描述                                                                             | 详细信息                                                                                                    | 订单信息 操作                                                         |
|----------------------------------------------------------------------------------------------------|--------------------------------------------------------------------------------|----------------------------------------------------------------------------------------------------|-----------------------------------------------------------------|
| 100080<br><u>考试中心信息</u>                                                                                                    | 考试<br>CDA-LEVEL1: Certified Data Analyst - LEVEL I<br>语言: 简体中文<br>时长: 135 分钟 ❶ | <b>考试预约</b><br>2023年7月30日 星期日<br>开始时间: 11:15 Asia/Shanghai - CST<br><b>地点</b><br>YESLAB_北京<br>中国<br>北京<br>海淀区苏州街长远天地B1-1005<br>100080<br><u>考试中心信息</u> | 订単号/发票<br>0068-0337-<br>0004<br>注册 ID<br>454885995<br>状态<br>已预约 |

#### 问题

重要提醒:在您预约、改期或取消考试后,您将马上收到预约、改期或取消考试的电子邮件确认信, 请您认真阅读确认邮件。若您未收到确认 邮件,请查看垃圾邮箱,若仍未找到,很可能您的操作并未成功,请务必联系Pearson VUE 客户服务中心进行查询,或登录Pearson VUE 网站 查看考试记录,确认是否需要重新操作直至收到确认邮件。若您未成功操作导致不能正常参加考试,您有可能损失考试费。

我已知曉我在预约、改期或取消考试后將收到电子邮件确认信。

3. 改期考试: 与预约考试的步骤相同。

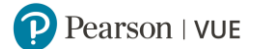

查找新的考试预约

|                                                                   |             | CDA-LE   | /EL1: Cer | tified Data | a Analyst | LEVELI |    |  |  |
|-------------------------------------------------------------------|-------------|----------|-----------|-------------|-----------|--------|----|--|--|
| 1.在首选的考试中心选择一个日                                                   | 期           |          |           |             |           |        |    |  |  |
| YESLAB 北京<br>中国<br>北京<br>海冠区苏州街长远天地81-1005<br>100080              |             |          |           |             |           |        |    |  |  |
| 武其他考试中心                                                           | 选择其         | 吃考试      | t中心。      |             |           |        |    |  |  |
| 纵日历中选择一个日期。仅可以选择可                                                 | 预约考试的       | 的日期。     |           |             |           |        |    |  |  |
|                                                                   | <           |          | 2         | 2023年七      | 月         |        | >  |  |  |
|                                                                   | _           | Ξ        | Ξ         | 四           | 五         | *      | Ħ  |  |  |
|                                                                   | 3           | A        | 5         | 6           | 7         | 8      | 2  |  |  |
|                                                                   |             | 11       |           | 13          | 14        |        | 16 |  |  |
|                                                                   | 17          | 18       | 19        | 20          | 21        | 22     | 23 |  |  |
|                                                                   | 24          | 25       | 26        | 27          | 28        | 29     | 30 |  |  |
| 为什么找不到可用的预约?                                                      |             |          |           | 选择          | 新的考       | 试日期    | ٩. |  |  |
| 选择您的考试开始时间                                                        |             |          |           |             |           |        |    |  |  |
| 浠望考试时间如何显示?<br>12小时(如下午 2:00)                                     | 时 (如 14     | :00)     |           |             |           |        |    |  |  |
| 5一次可預約的时间:<br>2023年7月31日星期一<br>09:30 - 11:45 Asia/S<br>浏览更多时间 预约此 | hangh<br>考试 | ai - CST | j         | 选择新         | 的考试       | 时间。    |    |  |  |
|                                                                   |             |          |           |             |           |        |    |  |  |

### 4. 阅读并同意考试政策,

| 同意 CDA数据分析师认证考试 政策                                                                                                    |
|----------------------------------------------------------------------------------------------------|
| CDA-LEVEL1: Certified Data Analyst - LEVEL1                                                                                                    |
| CDA数据分析师认证考试 政策                                                                                                    |
| 准考规定                                                                                                    |
| 到场时间要求:                                                                                                    |
| 请提前15分钟到达考试中心,以保证您有足够的时间完成必要的盔到银序。如果您迟到15分钟以上,您将有可能被拒考,考试无法政期或取消,考试费无<br>法遗还,                                                                       |
| 证件要求:                                                                                                    |
| 请出示符合以下要求的一种有效证件参加考试:                                                                                                    |
| <ul> <li>身份证</li> <li>%期</li> <li>* 护照</li> <li>* 軍宣延</li> <li>場卡/小久周長卡</li> <li>湯油通行征</li> <li>(台湾考生) 台館证</li> </ul>                               |
| 户口本等无限片签名的证件将不被接受。<br>证件均向方原件且在有政期内(不接受影印件)。<br>考生于考试进日出示的证件上的结名必须与在 Pearson VUE系统中的名字,姓氏完全相符。<br>任何有关考试到折着满事身份证件的规则,请联系 <u>Pearson VUE器户服务中心</u> 。 |
| <ul> <li>考试检灵流程还包含以下商安全检灵步骤:</li> <li>电子签名</li> <li>电子照片</li> </ul>                                                                                 |
| 个人物品要求:<br>怎不能将个人物品带进者试区域,包括背包、未经考试举办方许可的书籍、笔记、手机、纸张、手表和找关等。                                                                                        |
| 与MLEBARQEBBR展示<br>基生组织表现在中国品。必须阅读并签署(Pearson VUE考生规则协议书),并在考试过程中严储遵守协议书上的所有规定。若有违反,将规取消考试资格,并禁考180天。                                                |
| 考试改明规定                                                                                                    |
| 如果您需要款期考试预约,您必须至少提龄于考试预约时间24小时联系 Pearson VUE 或访问 Pearson VUE 在线帐户完成考试改明。考试预约时间前24小<br>时内,考试无法改明。未能及时故期或缺考,考试费用将不予追还。                                |
| 考试取消规定                                                                                                    |
| 如果您需要取得考试预约,您必须至少提前于考试预约时间24小时联系 Pearson VUE 或访问 Pearson VUE 在线帐户完成考试取消。考试预约时间前24小<br>时内,考试无法取消,未能及时取消或缺考,考试费用将不予退还。                                |
| 取演者送您的后,请确任在考试规划期中两次预约考试,您可以登录 Pearson VUE 网站登着读考试的接权有效期,若您未在接权期内再次预约考试,您<br>的考试接风闲过期,考试费用将不予退还。                                                    |
| 取消 同意                                                                                                    |
|                                                                                                    |

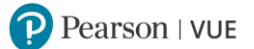

# 5. 请查看联系信息,点击"下一步"。

一切正常?继续完成订单

| 描述       详細信息         TOALEVEL1: Certified Data Analyst - LEVEL I       2023年7月31日 星明                                                                                                    | <u>音看并确认</u> 联系信息以避免在考试当天遇到问题。                                                        |                                                                                                    |
|----------------------------------------------------------------------------------------------------|---------------------------------------------------------------------------------------|----------------------------------------------------------------------------------------------------|
| Sid<br>CDALEVEL1: Certified Data Analyst - LEVEL1       新務約<br>2023年7月31日星期─<br>开始时间: 09:30 Asia/Shanghai - CST<br>國政党派師約<br>可重新选择考试时间。<br>地点<br>VESLB 北京<br>中国<br>北京<br>海定区苏州街长远天地81-1005<br>100080         MALE       可重新选择考试时间。         地点<br>VESLB 北京<br>中国<br>北京<br>海定区苏州街长远天地81-1005       可重新选择考试中心。         MALE       可重新选择考试中心。         小市       北京<br>海正         海道電話       「「重确认电话号码。         WESL<br>BIGTINE:       「请确认电话号码。         WESL<br>BIGTINE:       「请确认确认信语言。 | 描述                                                                                    | 详细信息                                                                                                    |
| 御从联系信息 ▲ 重要提醒:考生姓氏/名字必须与考试时出示的身份证(ID)上的姓名完全一致,如果考生出现信息不符的情况,将无法参加考试,且不会收到退款,<br>生名:<br>                                                                                                    | <b>考试</b><br>CDA-LEVEL1: Certified Data Analyst - LEVEL I<br>语言: 简体中文<br>时长: 135 分钟 ❶ | <ul> <li>新預約</li> <li>2023年7月31日星期一</li> <li>开始时间: 09:30 Asia/Shanghai - CST</li> <li>更改考试预约</li> <li>可重新选择考试时间。</li> <li>地点</li> <li>YESLAB_北京</li> <li>中国</li> <li>北京</li> <li>海淀区苏州街长远天地B1-1005</li> <li>100080</li> <li>更改考试中公</li> </ul> |
| 编辑<br>::::::::::::::::::::::::::::::::::::                                                                                                    |                                                                                       | □□□□□□□□□□□□□□□□□□□□□□□□□□□□□□□□□□□□□                                                                                                    |
| 編辑<br>讀讀音: 请确认确认信语言。<br>P文                                                                                                    | 制认联系信息<br>重要提醒:考生姓氏/名字必须与考试时出示的身份<br>H名:<br>                                          | 可重新选择考试中心。<br>证 (ID) 上的姓名完全一致。如果考生出现信息不符的情况,将无法参加考试,且不会收到退款。<br>是拼音与证件姓名一致,否则可能被拒考。                                                                                                    |
|                                                                                                    | ●认联系信息<br>重要提醒:考生姓氏/名字必须与考试时出示的身份<br>请确保姓氏/名字<br>编辑<br>3运:<br>86 123456789            | → 可重新选择考试中心。<br>Эйш (ID) 上的姓名完全—致。如果考生出现信息不符的情况,将无法参加考试,且不会收到退款。<br>型拼音与证件姓名一致,否则可能被拒考。                                                                                                    |

6. 请查看改期的订单信息,点击"确认考试改期"。

### 还差一步…

| DA-LEVEL1: Certified Data Analyst - LEVEL I | 2023年/月31日 星期一<br>开始时间,00:20 Asia/Shanashai - CST |
|---------------------------------------------|---------------------------------------------------|
| 言: 简体中文                                     | 开始到间: 09:30 Asia/Shanghai - CSI                   |
| 长: 135 分钟 🛛                                 | 地点                                                |
|                                             | YESLAB_北京                                         |
|                                             | 中国                                                |
|                                             | 北京                                                |
|                                             | 海淀区苏州街长远大地B1-1005                                 |
|                                             | 100080                                            |
|                                             |                                                   |
|                                             |                                                   |

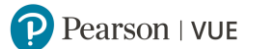

### 7. 考试改期成功, 改期确认电子邮件已发送到您的电子邮箱。

| 考试预约已改期!            |
|---------------------|
| 订单号: 0068-0337-0004 |

| 已发送电子邮件确认至:                                                                                                    |                                                 |                               |
|----------------------------------------------------------------------------------------------------|-------------------------------------------------|-------------------------------|
|                                                                                                    |                                                 |                               |
|                                                                                                    | 这些国权                                            |                               |
| 描述                                                                                                    | 详细信息                                            | 订单信息                          |
| 考试                                                                                                    | 考试预约                                            | 订单号/发票                        |
| CDA-LEVEL1: Certified Data Analyst - LEVEL I                                                                            | 2023年7月31日 星期一<br>平地时间、00-20 Ania (Shanahai) (C | 0068-0337-0004                |
| 语言: 简体中文<br>时长: 125 公钟 •                                                                                                | //如何问: 09:50 Asia/Shanghai - C                  | 454885995                     |
| N3 (C, 135 )344 U                                                                                                    | YESLAB_北京                                       | <b>状态</b><br>已预约              |
|                                                                                                    | 考试中心信息                                          |                               |
|                                                                                                    |                                                 |                               |
| CDA数据分析师认证考试 政策                                                                                                    |                                                 |                               |
| 准考规定                                                                                                    |                                                 |                               |
|                                                                                                    |                                                 |                               |
| 请提前15分钟到达考试平心,以保证您有足够的时间完成<br>法退还。                                                                                      | 20岁天的签判程序。如果您迟到15分钟以上                           | ,恐将有可能被拒考,考试尤法改期或取消,考试费无      |
| 证件要求:                                                                                                    |                                                 |                               |
| 请出示符合以下要求的一种有效证件参加考试:                                                                                                   |                                                 |                               |
| • 身份证<br>- 如昭                                                                                                    |                                                 |                               |
| <ul> <li>当照</li> <li>护照</li> </ul>                                                                                      |                                                 |                               |
| <ul> <li>              年官证</li></ul>                                                                                    |                                                 |                               |
| • <sup>波</sup> ァバックロロママ<br>• 港澳通行证                                                                                      |                                                 |                               |
| • (台湾考生) 台胞证                                                                                                    |                                                 |                               |
| 户口本等无照片签名的证件将不被接受。<br>证件均须为原件且在有效期内(不接受影印件)。<br>考生于考试当日出示的证件上的姓名必须与在 Pearson V<br>任何有关考试时所需携带身份证件的疑问,请联系 <u>Pears</u> d | UE系统中的名字、姓氏完全相符。<br>on VUE客户服务中心。               |                               |
| 考试检录流程还包含以下高安全检录步骤:                                                                                                    |                                                 |                               |
| • 电子签名<br>• 电子照片                                                                                                    |                                                 |                               |
| ◇↓物品要⇒・                                                                                                    |                                                 |                               |
| 您不能将个人物品带进考试区域,包括背包、未经考试学                                                                                               | 办方许可的书籍、笔记、手机、纸张、手颖                             | 長和钱夹等。                        |
| 考试违规处理政策:                                                                                                    |                                                 |                               |
| 考生到达考试中心后,必须阅读并签署《Pearson VUE考<br>格,并禁考180天。                                                                            | "生规则协议书》,并在考试过程中严格遵守                            | 守协议书上的所有规定,若有违反,将被取消考试资       |
| 考试改期规定                                                                                                    |                                                 |                               |
| 如果您需要改期考试预约,您必须至少提前于考试预约时<br>时内,考试无法改期。未能及时改期或缺考,考试费用将                                                                  | 间24小时联系 Pearson VUE 或访问 Pears<br>不予退还。          | ion VUE 在线帐户完成考试改期。考试预约时间前24小 |
| 考试取消规定                                                                                                    |                                                 |                               |
| 如果您需要取消考试预约,您必须至少提前于考试预约时<br>时内,考试无法取消。未能及时取消或缺考,考试费用将                                                                  | 间24小时联系 Pearson VUE 或访问 Pears<br>不予退还。          | ion WIE 在线帐户完成考试取消。考试预约时间前24小 |
| 取消考试预约后,请确保在考试授权期内再次预约考试。<br>的考试授权将过期,考试费用将不予退还。                                                                        | 您可以登录 Pearson VUE 网站查看该考试                       | 的授权有效期、若您未在授权期内再次预约考试,您       |
|                                                                                                    | 5                                               | 不同级别考试的考试要求和考试预约              |
| 考试中心信息 YESLAB_北京                                                                                                    | i                                               | y期取消政策有差异,请认真阅读考              |
| 考场所在地交通便利,建议选择公共交通。<br>ハウナ                                                                                              | ì                                               | 式要求。做好考前准备                    |
| 公父≠<br>市内有多条公交线路可以选择,26、302、374、528等等                                                                                   | ,<br>等,下车站点为北京市地震局站,步行2分钟                       | 中即可到达。                        |
|                                                                                                    |                                                 |                               |

若没有收到改期确认信,您的改期有可能未操作成功,请务必联系 Pearson VUE 客户服务中心查询:400-120-0832。 返回首页查看目录

## 三. 通过 Pearson VUE 网站取消考试

### **CDA-LEVEL1, CDA-LEVEL2:**

如需取消考试,您须至少提前考试时间 24 小时完成操作。距预约考试时间不足 24 小时取消将不被受理,且不退还考试费。

### **CDA-LEVEL3**:

考试授权无法取消,您须在考试授权期内预约并参加考试,否则将视为缺考,考试费用将不予退还。

### 1. 请使用 Chrome/Edge/火狐浏览器访问 https://www.pearsonvue.com.cn/CDA, 登录账户, 点击

#### 需要取消的考试名称。

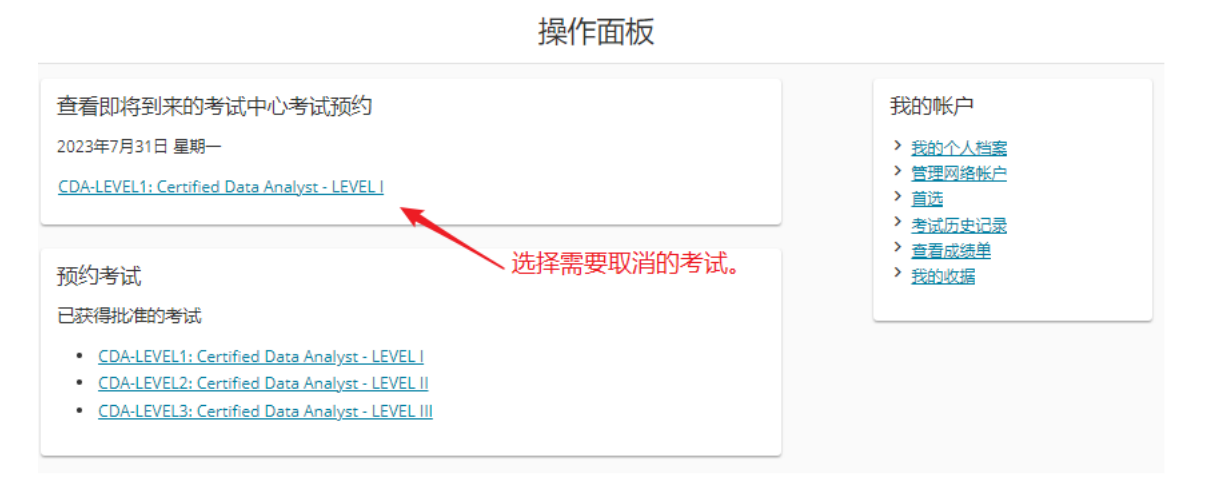

### 2. 请查看需要取消的考试信息,点击"取消考试"。

考试预约详细信息

| 描述                                                                                                    | 详细信息                                                                                                    | 订单信息                                                                   | 操作                         |
|----------------------------------------------------------------------------------------------------|----------------------------------------------------------------------------------------------------|------------------------------------------------------------------------|----------------------------|
| 考试<br>CDA-LEVEL1: Certified Data Analyst - LEVEL I<br>语言: 简体中文<br>时长: 135 分钟 ❶                                         | 考试预约<br>2023年7月31日 星期—<br>开始时间: 09:30 Asia/Shanghai - CST<br>地点<br>YESLAB_北京<br>中国<br>北京<br>海淀区苏州街长远天地B1-1005<br>100080<br><u>考试中心信息</u> | <b>订单号/发票</b><br>0068-0337-<br>0004<br>注册 ID<br>454885995<br>状态<br>已预约 | <u>改期</u> 式<br>型<br>ゴ<br>支 |
| 问题<br>重要提醒:在您预约、改期或取消考试后,您将马上收到<br>邮件,请查看垃圾邮箱,若仍未找到,很可能您的操作并<br>查看考试记录,确认是否需要重新操作直至收到确认邮件<br>我已知晓我在预约、改期或取消考试后将收到电子邮件确 | 则预约、改期或取消考试的电子邮件确认信, 请您认真确<br>#未成功,请务必联系Pearson VUE 客户服务中心进行查<br>#。若您未成功操作导致不能正常参加考试,您有可能损<br>制认信。                                       | ]读确认邮件。若您未收到确ù<br>i询,或登录Pearson VUE 网站<br>失考试费。                        | 人 <b>编辑</b><br>站           |

3. 请勾选同意政策,点击"取消预约"。

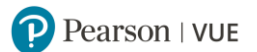

#### 取消考试预约

| 描述                                                                                                    | 详细信息                                                                                       | 订单信息                                                             |
|----------------------------------------------------------------------------------------------------|--------------------------------------------------------------------------------------------|------------------------------------------------------------------|
| 考试<br>CDA-LEVEL1: Certified Data Analyst - LEVEL I                                                                                              | <b>预约</b><br>2023年7月31日 星期—<br>开始时间:09:30 Asia/Shanghai - CST<br><b>地点</b><br>YESLAB_北京    | <b>订单号/发票</b><br>0068-0337-0004<br><del>注册</del> ID<br>454885995 |
| 考试取消规定<br>如果您需要取消考试预约,您必须至少提前于考试预约<br>时内,考试无法取消。未能及时取消或缺考,考试费用<br>取消考试预约后,请确保在考试授权期内再次预约考试<br>的考试授权将过期,考试费用将不予退还。<br>2 *我已阅读并同意上述CDA数据分析师认证考试政策 | 时间24小时联系 Pearson VUE 或访问 Pearson VUE 在线<br>将不予退还。<br>。您可以登录 Pearson VUE 网站查看该考试的授权有效其<br>。 | 帐户完成考试取消。考试预约时间前24小<br>周。若您未在授权期内再次预约考试,您                        |
| 上一步                                                                                                    |                                                                                            | 确认取消                                                             |

4. 考试取消成功,取消确认电子邮件已发送到您的电子邮箱。

|                                                    | 考试预约已取消!<br><sup>订单号: 0068-0337-0004</sup>                                                |                                                                                  |
|----------------------------------------------------|-------------------------------------------------------------------------------------------|----------------------------------------------------------------------------------|
| 电子邮件确认函已发送至: ————————————————————————————————————  | 返回面板                                                                                      |                                                                                  |
| 描述                                                 | 详细信息                                                                                      | 订单信息                                                                             |
| 考试<br>CDA-LEVEL1: Certified Data Analyst - LEVEL I | <b>考试预约</b><br>2023年7月31日 星期一<br>开始时间:09:30 Asia/Shanghai - CST<br><b>地点</b><br>YESLAB_北京 | <b>订单号/发票</b><br>0068-0337-0004<br><b>注册 ID</b><br>454885995<br><b>状态</b><br>已取消 |

若没有收到取消确认信,您的取消有可能未操作成功,请联系 Pearson VUE 客户服务中心查询: 400-120-0832。

5. 考试取消后, 您须在考试授权有效期内重新预约并参加考试, 否则考试授权将过期, 您将失去考试费。 返回首页查看目录

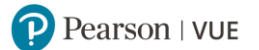

# 通过 Pearson VUE 考试中心预约考试

您可以联系 Pearson VUE 考试中心请考管员老师为您预约考试。

1. 请登录 <u>http://www.pearsonvue.com.cn/CDA</u>,点击右侧功能键"查找考试中心"。

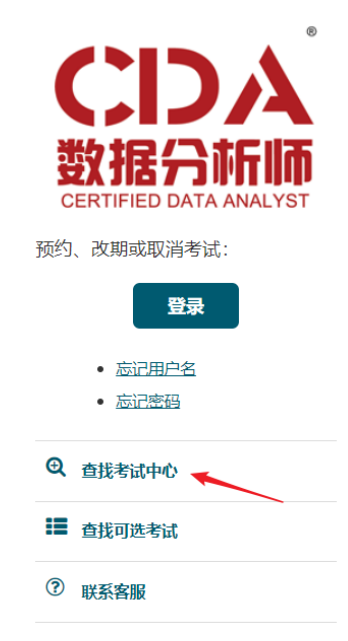

2. 请在地点栏中选择您希望参加考试的城市,点击"搜索"。

|                     | 查找考试中心 |
|---------------------|--------|
| 寻找在以下位置的考试中心:       |        |
| 地点/地区: ❶            |        |
| 中国                  | ~      |
| 州/省:                |        |
| Beijing             | ~      |
| 城市:                 |        |
| Beijing             | ~      |
| 搜索                  |        |
| 考试中心                |        |
| 选择您希望参加考试的地点,并单击"搜索 | Ę″ .   |
|                     |        |

### 3. 该城市的考试中心将依次显示。

您可以点击每家考试中心下方的"考试中心信息"查看各家考试中心的电话号码与交通指南。 若需查找更多考试中心,您可以点击页面下方"显示更多考试中心"。

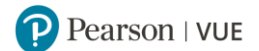

### 查找考试中心

| 寻找在以下位置的考试中心:        |   |
|----------------------|---|
| 地点/地区: 0             |   |
| 中国                   | ~ |
| 州/省:                 |   |
| Beijing              | ~ |
| 城市:                  |   |
| Beijing              | ~ |
| <b>腰 、 点击搜索考试中心。</b> |   |

| 考试中心                  |                                             |
|-----------------------|---------------------------------------------|
| YESLAB_北京             |                                             |
| 中国                    | 占主杏爱老试山心                                    |
| 北京                    | 二十四日日 二日 二二 二二 二二 二二 二二 二二 二二 二二 二二 二二 二二 二 |
| 海淀区苏州街长远天地B1-1        | 05电话号码与交诵指                                  |
| 100080                |                                             |
| 考试中心信息                | 南。                                          |
| 北京博海迪信息科技股份有限公司(      | 泰克教育)                                       |
| 中国                    |                                             |
| 北京                    |                                             |
| 北京                    |                                             |
| 海淀区                   |                                             |
| 知春路56号                |                                             |
| 中海实业大厦7楼              |                                             |
| 100098                |                                             |
| 考试中心信息                |                                             |
| 东方瑞通 (北京) 咨询服务有限      | <b>艮公司</b>                                  |
| 中国                    |                                             |
| 北京                    |                                             |
| 北京                    |                                             |
| 北京市海淀区中关村大街18号中关村互联网影 | (首创新中心B座12层                                 |
| 100190                |                                             |
| <u> 考试中心信息</u>        |                                             |
| 东方瑞通—广渠门              |                                             |
| 中国                    |                                             |
| 北京                    |                                             |
| 东城区                   |                                             |
| 广渠门内                  |                                             |
| 幸福家园1号楼2-102 (天天写字    | 底商)                                         |
| 100020                |                                             |
| 考试中心信息                |                                             |
| 丰沃创新 (北京) 科技有限2       | 公司                                          |
| 中国                    |                                             |
| 北京                    |                                             |
| 北京                    |                                             |
| 科苑路19号院3层             |                                             |
| 国家新媒体产业基地             |                                             |
| 大兴区                   |                                             |
| 102600                | 点击杳看更多考                                     |
| 考试中心信息                |                                             |
|                       | 试中心。                                        |
| 显示更多                  |                                             |
|                       |                                             |

您可以拨打"考试中心信息"中的考试中心电话,请考管员老师为您预约考试。 返回首页查看目录